# **IC 917/PID** NTC-PTC/ Tc-Pt100 Elektronischer 2-Punkt-Regler mit PID-Regler und Autotuning

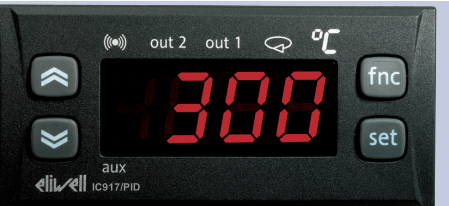

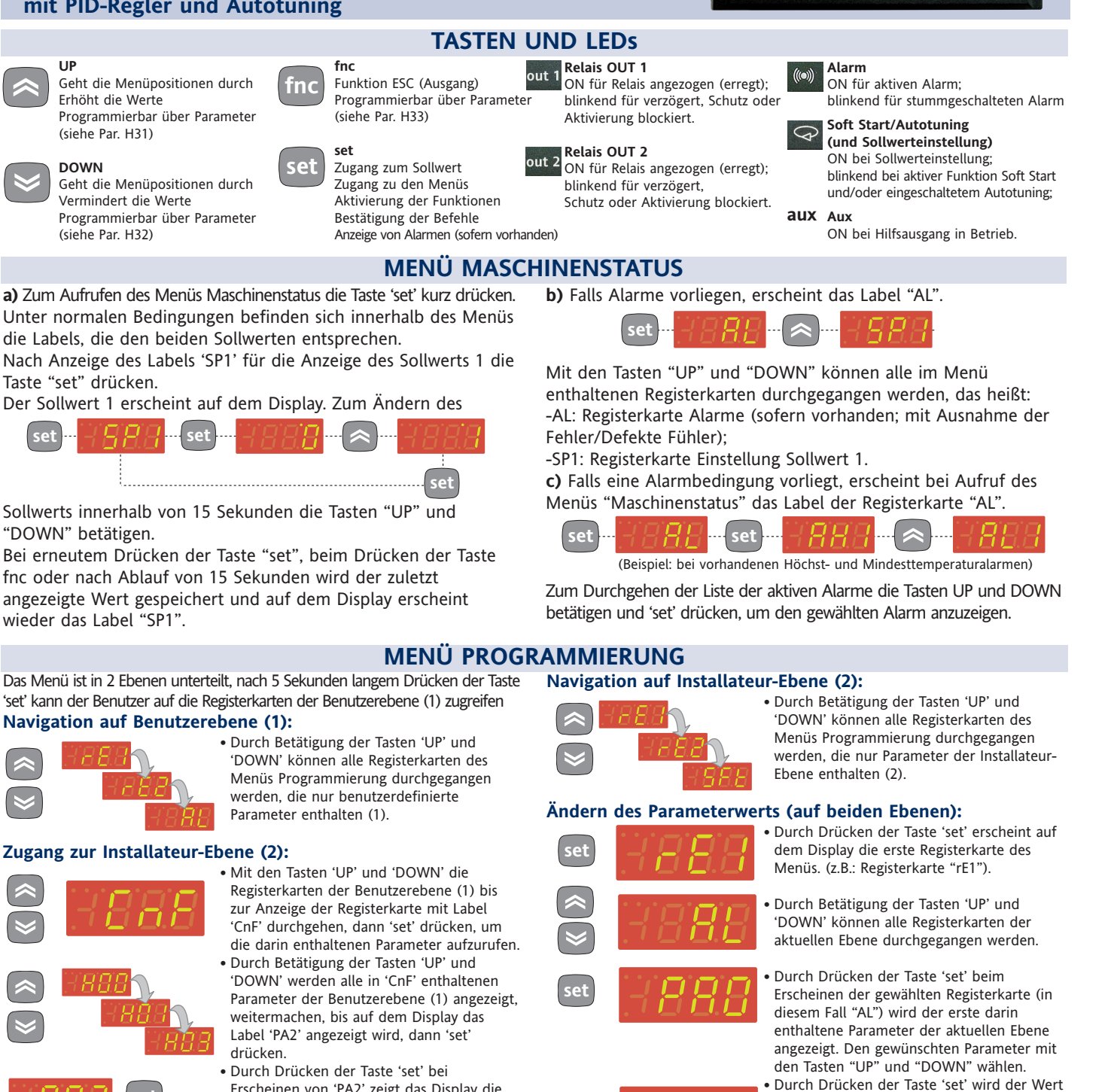

- des gewählten Parameters angezeigt, der mit den Tasten 'UP' und 'DOWN' geändert werden kann.

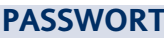

Der Zugang zu den Parametern kann sowohl auf Benutzerebene als auf Installateur-Ebene durch ein Passwort begrenzt werden. Die Passwörter können durch Einstellen der Parameter PA1(Passwort Benutzer) und PA2 (Passwort Installateur) in der Registerkarte 'dIS' aktiviert werden. Die Passwörter sind aktiviert, wenn der Wert der 2 Parameter PA1 und PA2 ungleich 0 ist.

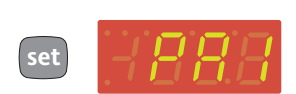

• Zum Aufrufen des Menüs "Programmierung" die Taste "set" länger als 5 Sekunden gedrückt halten. Falls vorgesehen, wird zur Eingabe des

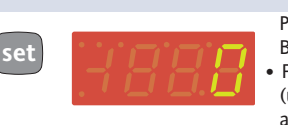

PASSWORTES für den Zugang zur Benutzerebene (1) aufgefordert.

Falls das Passwort PA1 aktiviert ist (ungleich 0), wird zur Eingabe des Passworts aufgefordert; den korrekten Wert mit den Tasten UP und DOWN wählen und mit der Taste 'set' bestätigen.

#### Parameter der Installateur-Ebene (2)

Im Menü Programmierung die Registerkarten mit den Parametern der Benutzerebene mit den Tasten 'UP und 'DOWN' durchgehen, bis die Registerkarte CnF angezeigt wird.

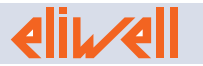

'set' kann der Benutzer auf die Registerkarten der Benutzerebene (1) zugreifen Navigation auf Benutzerebene (1):

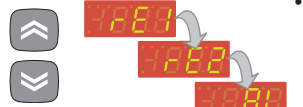

#### Zugang zur Installateur-Ebene (2):

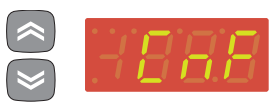

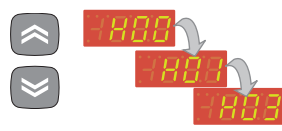

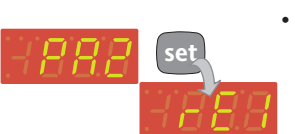

- Erscheinen von 'PA2' zeigt das Display die
- erste Registerkarte an, die Parameter der Installateur-Ebene enthält, somit die Registerkarte 'rE1'.

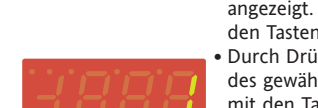

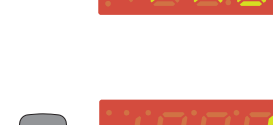

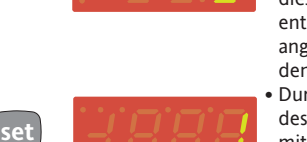

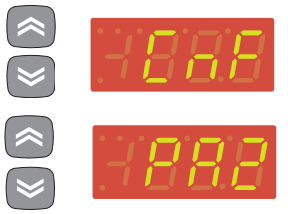

• Durch Drücken der Taste 'set' ruft man die Registerkarte 'CnF' auf, in der sich das Label 'PA2' befindet.

 Die Parameter der Registerkarte durchgehen und die Taste 'set' bei Erscheinen des Labels 'PA2' drücken, auf dem Display wird '0' angezeigt.

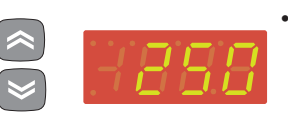

• Mit den Tasten 'UP' und 'DOWN' den korrekten Wert des Installateur-Passworts wählen, dann die Taste 'set' drücken, um die Parameter der Installateur-Ebene aufzurufen.

Wird ein falsches Passwort eingegeben, erscheint erneut das Label 'PA2' und der Vorgang muss wiederholt werden.

Auf jeder Ebene beider Menüs kehrt man nach Drücken der Taste "fnc" oder nach Ablauf von 15 Sekunden (Timeout) auf die höhere Anzeigeebene zurück und der zuletzt auf dem Display angezeigte Wert wird gespeichert.

#### COPY CARD

Die Copy Card ist ein Zubehörartikel, der an den seriellen TTL-Port angeschlossen wird und die schnelle Programmierung der Parameter des Instruments gestattet (Uploaden und Downloaden der Parameter-Sets eines oder mehrerer Instrumente des gleichen Typs). Die Vorgänge Upload (Label UL), Download (Label dL) und Formatierung der Copy Card (Label Fr) werden auf folgende Weise ausgeführt:

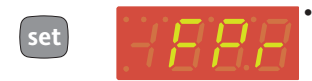

• Auf der Registerkarte 'FPr' befinden sich die notwendigen Befehle für den Gebrauch der Copy Card. Zum Aufrufen der Funktionen 'set' drücken.

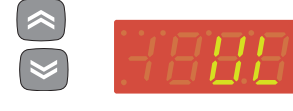

Die Tasten 'UP' und 'DOWN' betätigen, um die gewünschte Funktion anzuzeigen. Die Taste 'set' drücken und das Upload (oder Download) wird ausgeführt.

 Bei erfolgreich ausgeführtem Vorgang erscheint auf dem Display 'y', andernfalls wird 'n' angezeigt'.

## **Download ab Reset**

Die Copy Card bei abgeschaltetem Instrument anschließen. Beim Einschalten des Instruments werden die Programmierungsparameter in das Instrument geladen; nach Abschluss des Lamp Tests erscheint für ca. 5 Sekunden folgende Anzeige:

• das Label dLY, falls die Operation erfolgreich durchgeführt wurde

• das Label dLn, falls der Vorgang fehlgeschlagen ist

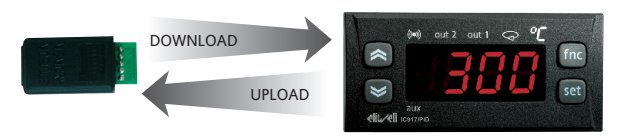

Upload- und Download-Vorgänge der Parameter des Instruments

#### ANMERKUNGEN:

• Nach dem Download arbeitet das Instrument mit dem neuen, soeben geladenen Parameter-Set.

• siehe "Registerkarte FPr" in Tabelle Parameter und Beschreibung der Parameter

## ALARME

| Label | Alarm                                 | Ursache                                                                                                    | Auswirkungen                                                                                                    | Abhilfe                                                                                                    |
|-------|---------------------------------------|----------------------------------------------------------------------------------------------------|----------------------------------------------------------------------------------------------------|----------------------------------------------------------------------------------------------------|
| E1    | Fühler 1 (Regelung)<br>defekt         | <ul> <li>Messung von Werten außerhalb des Nenn-Erfassungsbereichs</li> <li>Regelfühler defekt/in Kurzschluss/ Fühler offen</li> <li>(Nur für Fühler PT100) 3. Draht falsch angeschlossen</li> </ul> | <ul> <li>Anzeige des Labels, E1" auf dem Display;</li> <li>Aktivierung des Regiers, wie über die Parameter On1(On2) und<br/>OF1(OF2) festgelegt, falls für Arbeitszyklus (Duty Cycle) programmiert;</li> <li>Anzeige des Labels, P13" auf der Registerkarte AL (Nur für Fühler<br/>PT100);</li> </ul> | • Die Kabel der Fühler überprüfen<br>• Fühler austauschen<br>Sobald kein Fehlerzustand defekter Zellenfühler mehr vorliegt,<br>wird die Regelung normal fortgesetzt        |
| AH1   | Alarm HOHE Temperatur<br>Regler 1     | <ul> <li>Von F          ühler&gt;HAL erfasster Wert nach Zeit tAO. (siehe Schema<br/>"ALARME MIN MAX und Beschreibung der Parameter HAL und<br/>Att und tAO)     </li> </ul>                        | • Aufzeichnen des Labels AH1 in die Registerkarte AL des Menüs<br>Maschinenstatus<br>• Keinerlei Auswirkung auf die Regelung                                                                                                    | • Warten, bis der vom Fühler erfasste Temperaturwert unter<br>HAL liegt.                                                                                                   |
| AH2   | Alarm HOHE Temperatur<br>Regler 2     | Von Fühler >HAL erfasster Wert nach Zeit tAO. (siehe Schema<br>"ALARME MIN MAX und Beschreibung der Parameter HAL und<br>Att und tAO)                                                               | • Aufzeichnen des Labels AH2 in die Registerkarte AL des Menüs<br>Maschinenstatus<br>• Keinerlei Auswirkung auf die Regelung                                                                                                    | • Warten, bis der vom Fühler erfasste Temperaturwert unter<br>HAL liegt.                                                                                                   |
| AL1   | Alarm NIEDRIGE Temperatur<br>Regler 1 | Von Fühler <lal (siehe="" erfasster="" nach="" schema<br="" tao.="" wert="" zeit="">"ALARME MIN MAX und Beschreibung der Parameter HAL und<br/>Att und tAO)</lal>                                   | Aufzeichnen des Labels AL1 in die Registerkarte AL des Menüs Maschinenstatus     Keinerlei Auswirkung auf die Regelung                                                                                                    | • Warten, bis der vom Fühler erfasste Temperaturwert über LAL<br>liegt                                                                                                    |
| AL2   | Alarm NIEDRIGE Temperatur<br>Regler 2 | Von Fühler <lal (siehe="" erfasster="" nach="" schema<br="" tao.="" wert="" zeit="">"ALARME MIN MAX und Beschreibung der Parameter HAL und<br/>Att und tAO)</lal>                                   | Aufzeichnen des Labels AL2 in die Registerkarte AL des Menüs Maschinenstatus     Keinerlei Auswirkung auf die Regelung                                                                                                    | • Warten, bis der vom Fühler erfasste Temperaturwert über LAL<br>liegt                                                                                                    |
| EA    | Externer Alarm                        | Aktivierung des Digitaleingangs, sofern als externer Alarm<br>konfiguriert (siehe Parameter H11)                                                                                                    | Permanentes Leuchten des Alarmsymbols (LED);     Aufzeichnen des Labels EA in die Registerkarte AL des Menüs Maschinenstatus                                                                                                    | <ul> <li>Manuelles Stummschalten, um die LED auszuschalten</li> <li>Die nächste Deaktivierung des Digitaleingangs abwarten, um<br/>die Regler wieder zu starten</li> </ul> |

\* Alle Alarme haben folgende Auswirkungen: Permanentes Leuchten der Alarm-LED; Aktivierung Summer (sofern vorhanden); Aktivierung Relais (sofern als Alarm konfiguriert "H21"=3)

| ALAKME MAX-MIN                              |                                               |                                                 |                                |                              |  |  |  |  |
|---------------------------------------------|-----------------------------------------------|-------------------------------------------------|--------------------------------|------------------------------|--|--|--|--|
|                                             | Temperatur als Relativ                        | ver Wert zum Sollwert                           | Temperatur als Absol           | uter Wert zum Sollwert       |  |  |  |  |
|                                             | (in)<br>(in)<br>AFd<br>(SP1+ LA1)/(SP2 + LA2) | Off ((*))<br>AFd<br>(SP1 + HA1)/(SP2 + HA2)     | (*)<br>(*)<br>AFd<br>LAI7LA2   | (i•)<br>AFd<br>HA1/HA2       |  |  |  |  |
| Mindesttemperaturalarm                      | Temperatur kleiner oder gleich                | set+LA1/2 (LA1/2 nur negativ)                   | Temperatur kleiner oder gleich | LA1/2 (LA1/2 mit Vorzeichen) |  |  |  |  |
| Höchsttemperaturalarm                       | Temperatur größer oder gleich                 | set+HA1/2 (HA1/2 nur positiv)                   | Temperatur größer oder gleich  | HA1/2 (HA1/2 mit Vorzeichen) |  |  |  |  |
| Rückstellung des<br>Mindesttemperaturalarms | Temperatur größer oder gleich                 | Sollwert + LA1/2 + AFd<br>Sollwert - LA1/2 +AFd | Temperatur größer oder gleich  | LA1/2 + AFd                  |  |  |  |  |
| Rückstellung des<br>Höchsttemperaturalarms  | Temperatur kleiner oder gleich                | Sollwert + HA1/2 - AFd                          | Temperatur kleiner oder gleich | HA1/2 - AFd                  |  |  |  |  |

\*ist LA1/2 negativ, wird er vom Sollwert abgezogen

\*\*ist HA1/2 negativ, wird er vom Sollwert abgezogen

## **FUNKTIONEN**

|                                                                                                    |                      | - I - I - I - M - T - D    | 1    | 1. C. I | La Fallia de Ciales           |  |  |  |  |
|----------------------------------------------------------------------------------------------------|----------------------|----------------------------|------|---------|-------------------------------|--|--|--|--|
| Auf der Registerkarte FnC (letzte sichtbare Registerkarte des Menus Programmierung, Ebene T) sind die folgenden Funktionen verfugbar: |                      |                            |      |         |                               |  |  |  |  |
| Funktion                                                                                                    | Label Funktion AKTIV | Label Funktion NICHT AKTIV | D.I. | Taste   | Signalisierung Funktion aktiv |  |  |  |  |
| SOFT START                                                                                                    | Son                  | SoF*                       | 1    | 1       | LED blinkt                    |  |  |  |  |
| Sollwert Economy                                                                                                    | OSP                  | SP*                        | 2    | 2       | LED ON                        |  |  |  |  |
| Sperre                                                                                                    | bon                  | boF*                       | 3    | 3       | LED ON                        |  |  |  |  |
| Periodischer Zyklus                                                                                                    | Con                  | CoF*                       | 4    | 4       | LED ON                        |  |  |  |  |
| Aux                                                                                                    | Aon                  | AoF*                       | 5    | 5       | LED ON                        |  |  |  |  |
| Stand-by                                                                                                    | on*                  | oF                         | 6    | 6       | LED ON                        |  |  |  |  |
| Wartungsanforderung                                                                                                    | g Atn*               | AtF                        | 7    | 7       | UnP blinkend                  |  |  |  |  |

\* gibt den Default-Modus an

**ANMERKUNG:** Zur Statusänderung einer gegebenen Funktion die Taste 'set' drücken.

ANMERKUNG: Beim Ausschalten des Instruments kehren die Label der Funktionen in den Default-Zustand zurück.

## **PID-REGLER**

Dieser Regler wirkt abhängig von der Differenz zwischen dem Sollwert und dem vom Fühler gelesenen aktuellen Temperaturwert und moduliert den Duty Cycle des Umschaltzeitraums des Ausgangsrelais im Bereich von 0 bis 100% (Heizen). Der Regler arbeitet **NUR** mit dem Sollwert "**SP1**".

Der PID-Regler ist anstelle des On/Off-Reglers verfügbar, wenn eine höhere Regelungspräzision erforderlich ist.

Freigabe: Der PID-Regler ist freigegeben, wenn: "H21" = 2 (siehe Parameter, Registerkarte mit Label "CnF").

Einstellung der Parameter: Neben "H21" muss der Parameter "run" eingestellt werden. Dieser Parameter gestattet die Wahl der Regelungsart zwischen manuell\* ("FiH" - Duty Cycle) und Automatisch ("Aut" - PID). Sicherstellen, dass "run" = "Aut".

PID MANUELL: ("run" = "FiH") in diesem Fall muss der Prozentanteil der Aktivierung "dut" eingestellt werden. Demzufolge die Regelungsperiode mit dem "Duty Cycle" über den Parameter "PEd" (siehe Parameter) einstellen.

PID AUTOMATISCH: ("run" = "Aut") An diesem Punkt ist die PID-Regelung aktiviert, die Registerkarte "Pid" ist im Menü Programmierung auf Ebene 1 und 2 sichtbar und die darin enthaltenen Parameter können geändert werden, um die Regelung zu optimieren: die Änderung dieser Parameter kann auch im Automatikmodus mit der Funktion "Autotuning" durchgeführt werden (siehe entsprechenden Abschnitt).

## **AUTOTUNING**

Die Einstellung der Regelungsparameter PID kann mit der Funktion **Autotuning** vereinfacht werden, die die automatische Berechnung der Parameterwerte PID ermöglicht. Ist bei der Einschaltung ein **Autotuning**-Zyklus aktiv (angezeigt auf Display durch Blinken der entsprechenden LED (siehe Tasten und LEDs)), werden nach beendeter Ausführung die Werte der PID-Parameter je nach den erfassten Bedingungen automatisch berechnet. Im Besonderen werden folgende Parameter berechnet und überschrieben: "**bP**", "**td**" und "**PEd**" (letzterer wird unten durch "**PEL**") begrenzt. Die Funktion **Autotuning** bei der Einschaltung wird in 2 Fällen deaktiviert:

1) der bei der Einschaltung erfasste Temperaturwert liegt über (Sollwert - "**PrS**") (siehe Parameter).

2) Änderung des Sollwerts während eines **Autotuning**-Zyklus, **der somit annulliert wird.** Das **Autotuning** startet wieder bei erneuter Einschaltung des Instruments.

Nach Beendung des Autotuning-Zyklus bei der Einschaltung ist der PID richtig konfiguriert.

Nach dem ersten Zyklus folgende Einstellungen vornehmen, damit nicht bei jeder Einschaltung ein neuer Autotuning -Zyklus startet:

1) Parameter "APO = 0" (siehe Parameter, Registerkarte mit Label "PID" auf Ebene 1&2)

2) Parameter "Act = SAu" (siehe Parameter, Registerkarte mit Label "PID" auf Ebene 1&2), um die Änderung zu speichern.

Feintuning: Zur Optimierung der PID-Regelung kann ein Feintuning-Zyklus aktiviert werden. Hierzu muss der Parameter "tun = on" eingestellt werden, die entsprechende LED beginnt zu blinken. Nach Ende dieses neuen Zyklus speichert das Instrument automatisch die neu berechneten Werte und arbeitet mit ihnen.

Diese Funktion ist nützlich bei einer bedeutenden Sollwertänderung während der Regelung. Sie kann durch entsprechende Konfiguration des Parameters "**ASP**" (siehe Parameter) eingestellt werden. Bei jedem Zyklus blinkt die entsprechende LED.

## **TABELLE PARAMETER**

PROGRAMMIERUNGSMENÜ BENUTZER Die Taste "SET" mindestens 5 Sekunden drücken, um die Registerkarten der Benutzerebene aufzurufen, bis die Registerkarte "CP" erscheint. Mit den Tasten "UP" und "DOWN" können alle Registerkarten des Programmierungsmenüs BENUTZER (wählbar mit Taste "SET") durchgegangen werden, die nur Parameter auf BENUTZER-Ebene enthalten.

| Regis-<br>terkarte | Index<br>Parameter | Parame-<br>ter | Ebene<br>** | Beschreibung Parameter (getrennt nach Registerkarte)                                                                                                    |             | Maß-<br>einheit | Standard-<br>wert  | Anfangs-<br>wert |
|--------------------|--------------------|----------------|-------------|----------------------------------------------------------------------------------------------------|-------------|-----------------|--------------------|------------------|
|                    | 1                  | SP1            |             | Sollwert 1 der Temperaturregelung. Aufruf des Menüs Maschinenstatus                                                                                                    | LS1 HS1     | °C/°F           | 30                 |                  |
|                    | 2                  | SP2            |             | Sollwert2 der Temperaturregelung. Aufruf des Menüs Maschinenstatus                                                                                                    | LS2 HS2     | °C/°F           | 0                  |                  |
| rE1                |                    |                | 1&2         | REGLER 1 (Registerkarte mit Label, "FE1")                                                                                                    |             |                 |                    |                  |
|                    | 3                  | HC1            | 2           | Der Regler arbeitet in <b>HEIZEN</b> (eingestellt auf " <b>H</b> ") oder <b>KÜHLEN</b> (eingestellt auf " <b>C</b> ")                                                                                                    | H/C         | flag            | C                  |                  |
|                    | 4                  | 0S1            | 2           | Offset Sollwert 1                                                                                                    | -30,0 +30,0 | °C/°F           | 0                  |                  |
|                    | 5                  | db1            | 1&2         | Eingriffsbereich 1 - Neutralzone (Siehe Schema ON-OFF-Regelung)                                                                                                    | 0+30,0      | °C/°F           | 1                  |                  |
|                    | 6                  | dF1            | 1&2         | Hysterese des Relais 1. Der Verbraucher stoppt beim Temperaturwert " <b>SP1</b> " (gemessen vom Regelfühler) und startet<br>wieder bei einem Temperaturwert von (" <b>SP1</b> " + " <b>dF1</b> ") (oder minus, je nach HC1) ( <b>Siehe Schema Reg. ON-OFF</b> )                 | 0,0+30,0    | °C/°F           | 0(Modelle nz)<br>1 |                  |
|                    | 7                  | HS1            | 2           | Höchstwert, der " <b>SP1 zugeordnet werden kann</b> "                                                                                                    |             | °C/°F           | +140               |                  |
|                    | 8                  | LS1            | 2           | Mindestwert, der " <b>SP1 zugeordnet werden kann</b> "                                                                                                    | LdL HS1     | °C/°F           | -50                |                  |
|                    | 9                  | HA1 (2)        | 1&2         | Alarm max. OUT 1 (Siehe Schema Alarme MAX/MIN)                                                                                                    | LA1 350     | °C/°F           | +140               |                  |
|                    | 10                 | LA1 (2)        | 1&2         | Alarm min. OUT 1 (Siehe Schema Alarme MAX/MIN)                                                                                                    | -99,9 HA1   | °C/°F           | -50                |                  |
|                    |                    |                |             | SCHUTZVORRICHTUNGEN REGLER 1 (Registerkarte mit Label "rE1")                                                                                                    |             |                 |                    |                  |
|                    | 11                 | dn1            | 2           | Verzögerte Einschaltung. Zwischen der Einschaltanforderung des Reglerrelais und dem Einschalten muss die angegebene Zeit vergehen                                                                                                    | 0 250       | Sekunden        | 0                  |                  |
|                    | 12                 | do1            | 2           | Verzögerungszeit nach dem Ausschalten. Zwischen dem Ausschalten des Relais des Reglers 1 und dem darauf folgenden<br>Einschalten muss die angegebene Zeit vergehen                                                                                                    | 0 250       | Minuten         | 0                  |                  |
|                    | 13                 | di1            | 2           | Verzögerungszeit zwischen den Einschaltungen. Zwischen zwei aufeinander folgenden Einschaltungen des Reglers 1 muss<br>die angegebene Zeit vergehen                                                                                                    | 0 250       | Minuten         | 0                  |                  |
|                    | 14                 | dE1            | 2           | Verzögerte Ausschaltung. Zwischen der Ausschaltanforderung des Relais des Reglers 1 und dem Ausschalten muss die<br>angegebene Zeit vergehen. ANMERKUNG: für die Parameter dn1, do1, di1, dE1 ist der Wert 0 = nicht aktiv                                                      | 0 250       | Sekunden        | 0                  |                  |
|                    | 15                 | On1            | 2           | Einschaltzeit des Reglers bei Defekt des Fühlers. Wenn " <b>On1</b> " = "1" und " <b>OF1</b> " = "0", bleibt der Regler immer eingeschaltet;<br>wenn " <b>On1</b> " = "1" und " <b>Oft</b> " > "0", arbeitet er in der Modalität Duty Cycle. ( <b>Siehe Schema Duty Cycle</b> ) | 0 250       | Minuten         | 0                  |                  |
|                    | 16                 | OF1            | 2           | Abschaltzeit des Reglers bei Defekt des Fühlers. Wenn " <b>OF1</b> " = "1" und " <b>On1</b> " = "0", bleibt der Regler immer ausgeschaltet; wenn " <b>OF1</b> " = "1" und " <b>On1</b> " > "0", arbeitet er in der Modalität Duty Cycle. ( <b>Siehe Schema Duty Cycle</b> )     |             | Minuten         | 1                  |                  |
| rE2                |                    |                | 1&2         | REGLER 2 (Registerkarte mit Label "rE2")                                                                                                    |             |                 |                    |                  |
|                    | 17                 | HC2            | 2           | Der Regler arbeitet in <b>HEIZEN</b> (eingestellt auf "H") oder <b>KÜHLEN</b> (eingestellt auf "C")                                                                                                    |             | flag            | C                  |                  |
|                    | 18                 | 052            | 2           | Offset Sollwert 2                                                                                                    |             | °C/°F           | 0                  |                  |
|                    | 19                 | db2            | 1&2         | Eingriffsbereich 2 - Neutralzone (Siehe Schema ON-OFF-Regelung)                                                                                                    |             | °C/°F           | 1                  |                  |
|                    | 20                 | dF2            | 1&2         | Hysterese des Relais 2. Der Verbraucher stoppt beim Temperaturwert " <b>SP2</b> " (gemessen vom Regelfühler) und startet wieder bei einem Temperaturwert von (" <b>SP2</b> " + " <b>dF2</b> ") (oder minus, je nach HC2) ( <b>Siehe Schema Reg. ON-OFF</b> )                    |             | °C/°F           | 0(Modelle nz)<br>1 |                  |
|                    | 21                 | HS2            | 2           | Höchstwert, der" <b>SP2 zugeordnet werden kann</b> "                                                                                                    | LS2 HdL     | °C/°F           | +140               |                  |
|                    | 22                 | LS2            | 2           | Mindestwert, der " <b>SP2 zugeordnet werden kann</b> "                                                                                                    | LdL HS2     | °C/°F           | -50                |                  |
|                    | 23                 | HA2 (2)        | 1&2         | Alarm max. OUT 2 (Siehe Schema Alarme MAX/MIN)                                                                                                    | LA2 350,0   | °C/°F           | +140               |                  |
|                    | 24                 | LA2 (2)        | 1&2         | Alarm min. OUT 2 (Siehe Schema Alarme MAX/MIN)                                                                                                    | -99,9 HA2   | °C/°F           | -50                |                  |
|                    |                    |                |             | SCHUTZVORRICHTUNGEN REGLER 2 (Registerkarte mit Label "rE2")                                                                                                    |             |                 |                    |                  |
|                    | 25                 | dn2            | 2           | Verzögerte Einschaltung. Zwischen der Einschaltanforderung des Reglerrelais und dem Einschalten muss die angegebene Zeit vergehen                                                                                                    | 0 250       | Sekunden        | 0                  |                  |
|                    | 26                 | do2            | 2           | Verzögerungszeit nach dem Ausschalten. Zwischen dem Ausschalten des Relais des Reglers 2 und dem darauf folgenden<br>Einschalten muss die angegebene Zeit vergehen                                                                                                    | 0 250       | Minuten         | 0                  |                  |
|                    | 27                 | di2            | 2           | Verzögerungszeit zwischen den Einschaltungen. Zwischen zwei aufeinander folgenden Einschaltungen des Reglers 2 muss<br>die angegebene Zeit vergehen                                                                                                    | 0 250       | Minuten         | 0                  |                  |
|                    | 28                 | dE2            | 2           | Verzögerte Ausschaltung. Zwischen der Ausschaltanforderung des Relais Reglers 2 und dem Ausschalten muss die angege-<br>bene Zeit vergehen. ANMERKUNG: für die Parameter dn2, do2, di2, dE2 ist der Wert 0 = nicht aktiv                                                        | 0 250       | Sekunden        | 0                  |                  |
|                    | 29                 | On2            | 2           | Einschaltzeit des Reglers bei Defekt des Fühlers. Wenn " <b>0n1</b> " = "1" und " <b>0F1</b> " = "0", bleibt der Regler immer eingeschaltet;<br>wenn " <b>0n1</b> " = "1" und " <b>0ft</b> " > "0", arbeitet er in der Modalität Duty Cycle. ( <b>Siehe Schema Duty Cycle</b> ) | 0 250       | Minuten         | 0                  |                  |
|                    | 30                 | OF2            | 2           | Abschaltzeit des Reglers bei Defekt des Fühlers. Wenn " <b>OF1</b> " = "1" und " <b>On1</b> " = "0", bleibt der Regler immer ausgeschaltet;<br>wenn " <b>OF1</b> " = "1" und " <b>On1</b> " > "0", arbeitet er in der Modalität Duty Cycle. ( <b>Siehe Schema Duty Cycle</b> )  | 0 250       | Minuten         | 1                  |                  |
| PID                |                    |                | 1&2         | REGLER PID (Registerkarte mit Label "PID") - (Siehe entsprechenden Abschnitt)                                                                                                    |             |                 |                    |                  |
|                    | 31                 | tun            | 1&2         | Aktivierung Autotuning                                                                                                    | oFF, on     | flag            | oFF                |                  |
|                    | 32                 | run            | 1&2         | Wahl Automatische " <b>Aut</b> " (PID) oder Manuelle " <b>FiH</b> " (fester Duty Cycle) Regelungsart                                                                                                    | FiH, Aut    | flag            | Aut                |                  |
|                    | 33                 | dut            | 1&2         | Duty Cycle ist bei aktivierter manueller Regelungsart ( <b>"run</b> " =" <b>FiH</b> ") zu verwenden                                                                                                    | U_min U_max | %               | 0,0                |                  |
|                    | 34                 | SEt            | 2           | Zu verwendender Parametersatz                                                                                                    | P1/P2/P3    | num             | P1                 |                  |
|                    | 35                 | Act            | 1&2         | Auszuführende Aktion beim gewählten Parametersatz. (" <b>Abo</b> " = Rückkehr zum vorherigen Menü ohne Änderung;<br>" <b>LoA</b> " = Laden der Parameter in Autotuning; " <b>SAu</b> " = Speichern der Parameter in Autotuning)                                                 | Abo/LoA/SAu | num             | Abo                |                  |
|                    | 36                 | bP             | 1&2         | Proportionalband                                                                                                    | 0,1 1999,9  | °C/°F           | 10,0               |                  |
|                    | 37                 | ti             | 1&2         | Integralzeit                                                                                                    | 0 19999     | Sekunden        | 100,0              |                  |
|                    | 38                 | td             | 1&2         | Differentialzeit                                                                                                    | 0 19999     | Sekunden        | 25,0               |                  |
|                    | 39                 | OSr            | 2           | Reduzierung Overshoot (Sollwert Proportional-Weighting)                                                                                                    | 0 200       | num             | 100                |                  |
|                    | 40                 | SLO            | 2           | Minimale Sättigung des Ausgangs (in Prozent)                                                                                                    | U_min SHI   | %               | 0,0                |                  |

#### PROGRAMMIERUNGSMENÜ BENUTZER

Die Taste "SET" mindestens 5 Sekunden drücken, um die Registerkarten der Benutzerebene aufzurufen, bis die Registerkarte "CP" erscheint. Mit den Tasten "UP" und "DOWN" können alle Registerkarten des Programmierungsmenüs BENUTZER (wählbar mit Taste "SET") durchgegangen werden, die nur Parameter auf BENUTZER-Ebene enthalten.

| Regis-<br>terkarte | Index<br>Parameter | Parame-<br>ter | Ebene<br>** | Beschreibung Parameter (getrennt nach Registerkarte)                                                                                                    |                        | Maß-<br>einheit | Standard-<br>wert | Anfangs-<br>wert |
|--------------------|--------------------|----------------|-------------|----------------------------------------------------------------------------------------------------|------------------------|-----------------|-------------------|------------------|
|                    | 41                 | SHI            | 2           | Maximale Sättigung des Ausgangs (in Prozent)                                                                                                    | SLO U_max              | %               | 100,0             |                  |
|                    | 42                 | PEd            | 1&2         | Regelungsperiode mit dem Duty Cycle                                                                                                    | PEL 1999,9             | Sekunden        | 15,0              |                  |
|                    | 43                 | PEL            | 2           | Mindestwert der Regelungsperiode mit dem Duty Cycle                                                                                                    | 0,1 1999,9             | Sekunden        | 4,0               |                  |
|                    | 44                 | Fun            | 1&2         | gewünschter Reglertyp                                                                                                    | P/PI/PD/PID/FAS        | num             | PID               |                  |
|                    | 45                 | AHr            | 1&2         | Hysterese Relais für Autotuning                                                                                                    | 0,1 1999,9             | °C/°F           | 0,5               |                  |
|                    | 46                 | ASA            | 2           | Automatisches Sichern der Parameter nach Autotuning                                                                                                    | n/y                    | flag            | у                 |                  |
|                    | 47                 | APO            | 1&2         | Aktivierung Autotuning bei Power On. ( <b>oFF (0)</b> = kein Autotuning; <b>on (1)</b> = Autotuning)                                                                                                    | oFF, on                | num             | on                |                  |
|                    |                    |                |             | ANMERKUNG: nur ab Param Manager, kann der Parameter auch eingestellt werden auf:                                                                                                    |                        |                 |                   |                  |
|                    | 10                 | ٨٢₽            | 2           | 2 – (Autolanning + reinlanning) and 5 – nai reinlanning                                                                                                    | 0.0 1000.0             | °C /ºE          | 0.0               |                  |
|                    | 40                 | ADF<br>DrC     | 2           | Sicherheiteband hei Dratuning                                                                                                    | 0,0 1999,9             | °C/°E           | 5.0               |                  |
| 55+                | 49                 | FIJ            | 2<br>18.7   | SCHEMENSUMM DEFFECTING                                                                                                    | 0,1 1999,9             | U r             | 3,0               |                  |
| Jrt                | 50                 | dCi            | 102         | SUFT START (Registerrarte nint Laber, Jord)                                                                                                    | 0 25 0                 | °C /°F          | 0                 |                  |
|                    | 50                 | (12)<br>dC+    | 2           | vert (in Grad) jeder der nachtorgenden (dynamischen) Erhöhungen des Kegelungspunktes. (U=Funktion deaktiviert)                                                                                                    | 0 25,0                 | U/F             | 0                 |                  |
|                    | 51                 | asi            | 2           | zeit zwischen zwei auteinander rolgenden (dynamischen) Ernonungen des Sonwerts                                                                                                    | 0 250                  | H/m/sec         | 0                 |                  |
|                    | 52                 | UNL            | 2           | Malbeinneit (stunden, minuten, sekunden)                                                                                                    | 0/1/2                  | H/m/sec         | I                 |                  |
|                    | 53                 | SEN            | 2           | emprindiichkeit Funktion Aktivierte Ausgange. Legt rest, an weichen Ausgangen die Funktion aktiviert werden muss:<br>0 = deaktiviert; 1 = aktiviert <b>OUT1</b> ; 2 = aktiviert <b>OUT2</b> ; 3 = aktiviert <b>OUT 1 &amp; 2</b>                                                                                                    | 0/1/2/3                | num             | 1                 |                  |
|                    | 54                 | Sdi            | 2           | Grenzwert Wiedereinschalten Funktion. Legt den Grenzwert fest, bei dessen Überschreitung die Funktion SOFT START                                                                                                    | 0 30,0                 | °C/°F           | 0                 |                  |
| de                 |                    |                | 19.7        | automatisch wieder eingeschanet wird                                                                                                    |                        |                 |                   |                  |
|                    | 55                 | Con            | 102         |                                                                                                    | 0 250                  | Minutan         | 0                 |                  |
|                    | 56                 | CoE            | 2           | Zeit oli des Ausgangs                                                                                                    | 0 250                  | Minuton         | 0                 |                  |
| A1                 | .00                | COP            | 4           | Leit off ues Ausgaligs                                                                                                    | 0230                   | Willuten        | U                 |                  |
| AL                 | 57                 | Δ++            | 18.2        | ALAKME (Kegisterkarte mit Label,,AL*)<br>Medelitis Desenter IIA1/D" und LA1/D" unstanden sie absoluterTemperaturungt oder sie auf den Cellungt besonener                                                                                                    |                        |                 |                   |                  |
|                    | 57                 | All            | IQZ         | Subantal randineter, $\mu_1 \pi_1 \pi_2$ and $\mu_2 \pi_1 \pi_2$ , restances as absolute respectation were over as an user soliver bezogener<br>Differenzwert. (0 = absoluter Wert; 1 = relativer Wert)                                                                                                    |                        | flag            | Abs               |                  |
|                    | 58                 | AFd            | 2           | Alarm differential. Alarmhysterese. Arbeitet mit den Parametern " <b>HAL</b> " und " <b>LAL</b> ". Siehe Diagramm der Alarme High/Low                                                                                                    | 1 50                   | °C/°F           | 2                 |                  |
|                    | 59                 | PAO (!)<br>(1) | 1&2         | Power-on Alarm override. Alarm-Ausschlusszeit (in Stunden) bei Einschaltung des Instruments oder nach einem<br>Stromausfall                                                                                                    |                        | Std.            | 0                 |                  |
|                    | 60                 | SAO            | 1&2         | eq:alarm-Ausschlusszeit bis zum Erreichen des Sollwerts. 0 = deaktiviert. Wenn > 0, wird ein Alarm erzeugt, falls der Sollwert nach Ablauf der über diesen Parameter eingestellten Zeit (in Stunden) nicht erreicht wird                                                                                                    |                        | Minuten         | 0                 |                  |
|                    | 61                 | tAO (1)        | 1&2         | Temperature Alarm Override. Verzögerungszeit Temperaturalarmanzeige.                                                                                                    |                        | Minuten         | 0                 |                  |
|                    | 62                 | AOP            | 2           | Polarität des Alarmausgangs. (0 = Alarm aktiv und Ausgang deaktiviert; 1 = Alarm aktiv und Ausgang aktiviert)                                                                                                    |                        | flag            | nc                |                  |
|                    | 63                 | tp             | 2           | Gibt das Stummschalten der Alarme durch beliebigen Tastendruck frei                                                                                                    | n/y                    | flag            | у                 |                  |
| diS                |                    |                | 1&2         | SET-UP DISPLAY (Registerkarte mit Label,,diS")                                                                                                    |                        |                 |                   |                  |
|                    | 64                 | LOC            | 1&2         | LOCK. Sperre Sollwertänderung. Es bleibt jedoch die Möglichkeit, die Programmierung der Parameter aufzurufen und sie zu<br>ändern, einschließlich des Status dieses Parameters zum Entsperren der Tastatur.<br>(y = Tastatur GESPERRT: n = Tastatur FREI)                                                                                                 | n/y                    | flag            | n                 |                  |
|                    | 65                 | PA1            | 1&2         | Passcode 1. Sofern aktiviert (Wert ungleich 0), ist dies das Passwort für den Zugang zu den Parametern der Ebene 1                                                                                                    | 0 to 250               | num             | 0                 |                  |
|                    | 66                 | PA2***         | 2           | Passcode 2. Sofern aktiviert (Wert ungleich 0). ist dies das Passwort für den Zugang zu den Parametern der Ebene 2                                                                                                    | 0 to 250               | num             | 0                 |                  |
|                    | 67                 | ndt            | 1&2         | Anzeige mit Dezimalstelle. Die Werte können mit oder ohne Dezimalstelle angezeigt werden (y = ia; n= nein)                                                                                                    | n/y                    | flag            | n                 |                  |
|                    | 68                 | CA1            | 2           | Kalibrierung 1. Kalibrierung Fühler 1. Positiver oder negativer Temperaturwert, der zu dem von Fühler 1 erfassten Wert                                                                                                    | 20 to + 20             | C/F             | 0.0               |                  |
|                    |                    |                |             | addiert wird, gemäß Einstellung des Parameters, <b>"CA</b> "                                                                                                    | -20 10 +20             | U/r             | 0,0               |                  |
|                    | 69                 | CAi            | 2           | CAlibration intervention. Kalibrierung des angezeigten Temperaturwerts, der Temperaturregelung oder beider:<br>0 = Ändert NUR die angezeigte Temperatur.<br>1 = Ändert nur die von den Reglern verwendete Temperatur, die angezeigte Temperatur bleibt unverändert.<br>2 = Ändert die angezeigte Temperatur und die von den Reglern verwendete Temperatur |                        | num             | 2                 |                  |
|                    | 70                 | LdL            | 2           | Low display Level. Min. vom Instrument anzeigbarer Wert                                                                                                    | -67 to HdL             | C/F             | -50               |                  |
|                    | 71                 | HdL            | 2           | High display Level. Max. vom Instrument anzeigbarer Wert                                                                                                    | LdL to 302             | C/F             | 140               |                  |
|                    | 72                 | dro            | 2           | Display read out. Auswahl, ob die vom Fühler erfasste Temperatur in °F oder °C (0 = °C; 1 = °F) angezeigt wird.<br><b>ACHTUNG:</b><br>Mit der Änderung von °F zu °C werden Sollwert, Schaltdifferenz etc. <b>NICHT</b> geändert (z. B.: Sollwert = 10 °F wird 10 °C)                                                                                      | 0/1                    | num             | 0                 |                  |
|                    | 73                 | ddd            | 2           | Auswahl des Wertetyps, der auf dem Display angezeigt wird (0 = Sollwert; 1 = Temperaturregelfühler)                                                                                                    | 0/1                    | num             | 1                 |                  |
| CnF                |                    |                | 1&2         | KONFIGURATION (Registerkarte mit Label "CnF")                                                                                                    |                        |                 |                   |                  |
|                    | 74                 | H00 (!)        | 1&2         | Auswahl des Fühlertyps je nach Modell: – PTC / NTC<br>– Tc / JTK / PT100                                                                                                    | Ptc/ntc<br>Jtc/Htc/Pt1 | num             | ntc<br>ltc        |                  |
|                    | 75                 | H01            | 1&7         | Reziehung zwischen den Ausgängen (A=unahhängig: 1=ahhängig: 2=Neutralzone (oder Fegster))                                                                                                    | 0/1/2                  | nim             | 0                 |                  |
|                    | 76                 | Нор            | 2           | Dia Tastan ESC IIP und DOWN (sofarn für alna zwaita Funktion konfiguriart) währand dar Zait 400° drückon um dia                                                                                                    | 0/ 1/2                 | num             | 0                 |                  |
|                    | 70                 | 1102           | 2           | Funktion zu aktivieren. <b>ANMERKUNG:</b> Die Funktion AUX hat eine feste Aktivierungszeit von 1 Sekunde                                                                                                    | 0 to 15                | Sek.            | 5                 |                  |
|                    | 77                 | H05            | 2           | Filter Fenster ("-2"=very fast; "-1"=fast; "0"=normal; "1"=slow; "2"=very slow)                                                                                                    | -2/-1/0/1/2            | °C/°F           | 0                 |                  |

#### PROGRAMMIERUNGSMENÜ BENUTZER

| PROGR<br>Die Taste<br>Registerk | Die Taste "SET" mindestens 5 Sekunden drücken, um die Registerkarten der Benutzerebene aufzurufen, bis die Registerkarte "CP" erscheint. Mit den Tasten "UP" und "DOWN" können alle<br>Registerkarten des Programmierungsmenüs BENUTZER (wählbar mit Taste "SET") durchgegangen werden, die nur Parameter auf BENUTZER-Ebene enthalten. |                |             |                                                                                                    |               |                 |                   |                  |  |  |
|---------------------------------|----------------------------------------------------------------------------------------------------|----------------|-------------|----------------------------------------------------------------------------------------------------|---------------|-----------------|-------------------|------------------|--|--|
| Regis-<br>terkarte              | Index<br>Parameter                                                                                                    | Parame-<br>ter | Ebene<br>** | Beschreibung Parameter (getrennt nach Registerkarte)                                                                                                    | Bereich       | Maß-<br>einheit | Standard-<br>wert | Anfangs-<br>wert |  |  |
|                                 | 78                                                                                                    | H06            | 2           | Taste oder Digital Input mit aux/Beleuchtung-Türmikroschalter aktiv bei ausgeschaltetem Gerät (aber stromversorgt)                                                                                                    | n/y           | flag            | у                 |                  |  |  |
|                                 | 79                                                                                                    | H08            | 2           | Betriebsart in in Stand-by (0=nur Display ausgeschaltet; 1=Display eingeschaltet und Regler gesperrt; 2= Display<br>ausgeschaltet und Regler gesperrt)                                                                                                 | 0/1/2         | num             | 2                 |                  |  |  |
|                                 | 80                                                                                                    | H10            | 1&2         | Verzögerung Ausgänge bei Einschaltung. <b>ACHTUNG!</b> Wenn "H10"=0, ist die Verzögerung NICHT aktiv; wenn "H10" ungleich<br>0, wird der Ausgang nicht aktiviert, bevor diese Zeit abgelaufen ist                                                      |               | Minuten         | 0                 |                  |  |  |
|                                 | 81                                                                                                    | H11            | 2           | Konfiguration Digitaleingänge. (0 = Deaktiviert; 1 = SOFT START; 2 = Offset Sollwert; 3 = Sperre Ausgänge; 4 = Perio-<br>discher Zyklus; 5 = Hilfsausgang; 6 = Stand-by; 7 = Nicht verwendet; 8 = Externer Alarm; 9 = Externer Alarm sperrt Regler)    |               | num             | 0                 |                  |  |  |
|                                 | 82                                                                                                    | H13            | 2           | Polarität und Priorität Digital Input. (no=Schließer (open); nc= Öffner (close); noP=Schließer mit Polarität; ncP=Öffner<br>mit Polarität)                                                                                                    | no/nc/noP/ncP | num             | no                |                  |  |  |
|                                 | 83                                                                                                    | H14            | 2           | Aktivierungsverzögerung Digitaleingang                                                                                                    |               | num             | 0                 |                  |  |  |
|                                 | 84                                                                                                    | H21            | 2           | Konfiguration Digitalausgang1 (OUT1). <b>Standard: 1 = PID*.</b><br>(0 = Deaktiviert; 1 = on-off; 2 = PID*; 3 = Alarm; 4 = Zyklisch; 5 = Aux/Beleuchtung; 6 = Stand-by).<br><b>* ANMERKUNG: Im Fall 2 = PID arbeitet der Ausgang OUT1 in Heizen</b>    | 06            | num             | 2                 |                  |  |  |
|                                 | 85                                                                                                    | H22            | 2           | Konfiguration Digitalausgang2 (OUT2). <b>Default = Deaktiviert</b> . Analog zu H21.<br>* ANMERKUNG: Im Fall 2 = PID arbeitet der Ausgang OUT1 in Kühlen<br>* ANMERKUNG: Der PID-Regler wirkt nur auf den Ausgang OUT1                                  |               | num             | 0                 |                  |  |  |
|                                 | 86                                                                                                    | H31            | 2           | Konfiguration Taste UP. <b>Standard: 0 = Deaktiviert</b> . (0 = deaktiviert; 1 = SOFT START; 2 = Offset Sollwert; 3 = Sperre<br>Ausgänge; 4 = Periodischer Zyklus; 5 = Hilfsausgang (Aux); 6 = Stand-by; 7 = Nicht verwendet)                          | 07            | num             | 0                 |                  |  |  |
|                                 | 87                                                                                                    | H32            | 2           | Konfiguration Taste DOWN. Analog zu "H31". (0 = deaktiviert; Standard)                                                                                                    | 07            | num             | 0                 |                  |  |  |
|                                 | 89                                                                                                    | H33            | 2           | Konfiguration Taste ESC. Analog zu " <b>H31</b> ". (0 = deaktiviert; Standard)                                                                                                    | 07            | num             | 0                 |                  |  |  |
|                                 | 90                                                                                                    | reL            | 1           | Firmware-Version. Softwareversion des Gerätes: Anzeigeparameter                                                                                                    | /             | /               | /                 |                  |  |  |
|                                 | 91                                                                                                    | tAb            | 1           | tAble of parameters. Reserviert: Anzeigeparameter                                                                                                    | /             | /               | /                 |                  |  |  |
| Fpr                             |                                                                                                    |                | 1&2         | COPY CARD (Registerkarte mit Label "Fpr")                                                                                                    |               |                 |                   |                  |  |  |
|                                 | 92                                                                                                    | UL             | 1&2         | Up load. Übertragung der Programmierungsparameter vom Instrument zur Copy Card                                                                                                    | /             | /               | 1                 |                  |  |  |
|                                 | 93                                                                                                    | dL             | 1&2         | Down load. Übertragung der Programmierungsparameter von der Copy Card zum Instrument                                                                                                    | /             | /               | /                 |                  |  |  |
|                                 | 94                                                                                                    | Fr             | 2           | Format. Löschen aller in der Copy Card enthaltenen Daten.<br>ACHTUNG: Die Verwendung des Parameters "Fr" (Formatierung der Copy Card) führt zum endgültigen Verlust der darin<br>gespeicherten Daten. Der Vorgang kann nicht rückgängig gemacht werden | /             | /               | /                 |                  |  |  |

#### ANMERKUNGEN

(1) Ausschließlich auf Temperaturalarme MAX und MIN bezogen.

(2) Wenn die Alarme auf den Sollwert bezogen sind. der Parameter HAL muss einen positiven Wert und der Parameter LAL einen negativen Wert haben.

\* Die Spalte "Anfangswerte" kann für die kundenspezifischen Einstellungen benutzt werden.

\*\* Die Spalte "Ebene" gibt die Sichtbarkeitsebene der Parameter an, die nach Eingabe des Passworts ("1"=Sichtbar auf Ebene 1; "2" =Sichtbar auf Ebene 2; "1&2" = Sichtbar auf Ebene 1 und Ebene 2) zugänglich sein könnten.

\*\*\*\* PA2 ist auf Ebene1 in der Registerkarte "CnF" sichtbar (falls angefordert oder angegeben) und kann auf Ebene2 in der Registerkarte "diS" eingestellt (oder geändert) werden.

#### (!) ACHTUNG!

\* Wenn ein oder mehrere Parameter, die mit (!) gekennzeichnet sind, geändert werden, **MUSS** der Regler nach der Änderung aus- und wieder eingeschaltet werden, um den ordnungsgemäßen Betrieb zu gewährleisten. \* Das Gerät sollte nach jeder Änderung der Parameterkonfiguration aus- und wieder eingeschaltet werden, um Betriebsstörungen bezüglich der Konfiguration und/oder laufender Zeitsteuerungen zu vermeiden.

### SCHEMA ON-OFF REGELUNG

1

2

3

| HC1 | HC2 | H01 | Regelungstyp               |
|-----|-----|-----|----------------------------|
| н   | С   | 0   | Unabhängige Sollwerte      |
| Н   | С   | 1   | Abhängige Sollwerte        |
| -   | -   | 2   | Neutralzone (oder Fenster) |
|     |     |     |                            |

ANMERKUNG: Beispiele mit HC1=H und HC2=C

Schema unabhängige ON-OFF Regelung. Die beiden Ausgänge regeln, als ob sie vollständig unabhängig seien

Schema abhängige ON-OFF

Sollwert 2 SP2 regelt abhängig

Regelung.

von SP1

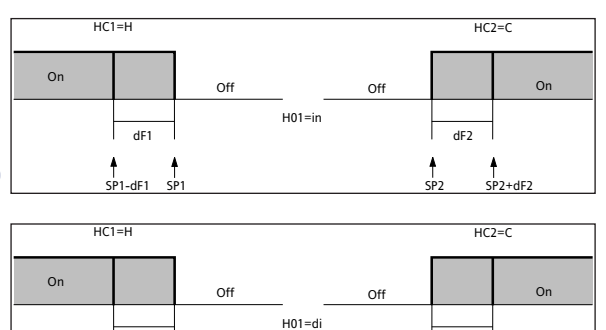

dF1

 \$P1-dF

OUTPUT 2

dF2

SP1-db2 SP1-db2+dF2

On

Schema ON-OFF Regelung Neutralzone (oder Fenster). ANMERKUNG: sind dF1 und dF2 beide =0, fallen die Ausgänge bei Erreichen von SP1 ab

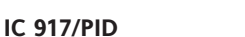

dF2

dF1

SP1+db1-dF1

T SP1<u>+SP2+dF2</u>

On

OUTPUT 1

SP1+db1

## SCHEMA Periodischer Zyklus (Registerkarte mit Label "cLc")

## Die Funktion PERIODISCHER ZYKLUS ist über Taste, D.I. oder Funktion wählbar.

Diese Funktion ist beiden Relaisausgängen zuweisbar (durch Einstellen der Parameter H21, H22 =4) und ermöglicht eine Regelung "Duty Cycle" mit den durch die Parameter Con und CoF festgelegten Zeitintervallen.

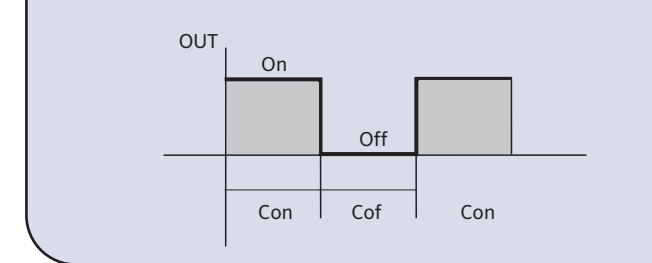

SCHEMA Duty Cycle

Verwendet werden die für Duty Cycle programmierten Parameter On1(2) OF1(2). Die Fehlerbedingung des Fühlers 1 (Regelung) hat folgende Konsequenzen:

- Anzeige des Codes "E1" auf dem Display
- Aktivierung des Reglers, wie über die Parameter "On1(On2)" und "OF1(OF2)" festgelegt, falls für Arbeitszyklus (Duty Cycle) programmiert

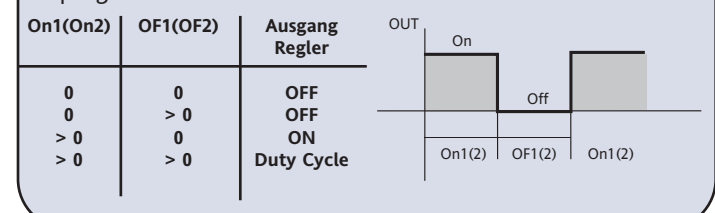

## **TECHNISCHE DATEN**

| TECHNISCHE DATEN                 | IC 917/PID NTC/PTC                                                                                                    | IC 917/PID NTC-PTC SSR                                                                                                    |
|----------------------------------|----------------------------------------------------------------------------------------------------|----------------------------------------------------------------------------------------------------|
| Schutzart Frontseite             | IP65                                                                                                    | IP65                                                                                                    |
| Gehäuse                          | Gehäuse aus Kunstharz PC+ABS UL94 V-0, Scheibe aus                                                                                                    | Gehäuse aus Kunstharz PC+ABS UL94 V-0, Scheibe aus                                                                                                    |
| AL                               | Polycarbonat, lasten aus thermoplastischem Kunstharz                                                                                                    | Polycarbonat, lasten aus thermoplastischem Kunstharz                                                                                                    |
| Abmessungen                      | Frontseite 74x32 mm, Tiefe 59mm (ohne Klemmen)                                                                                                    | Frontseite /4x32 mm, Tiefe 59mm (ohne Klemmen)                                                                                                    |
| EINDAU                           |                                                                                                    |                                                                                                    |
| Detrick stores and the           | /1x29 mm (+0,2/-0,1 mm)                                                                                                    | • /1x29 mm (+0,2/-0,1 mm)                                                                                                    |
| Betriebstemperatur               |                                                                                                    |                                                                                                    |
| Lagertemperatur                  |                                                                                                    |                                                                                                    |
| kaum-, Betriebs- und             | IU90% KH (NICHT KONdensierend)                                                                                                    | • IU90% RH (nicht kondensierend)                                                                                                    |
|                                  | NTC: -50 110°C (-58 230°E)                                                                                                    | NTC: -50 110°C (-58 230°E)                                                                                                    |
| Anzeigebereich                   | PTC: $-50140^{\circ}C(-58250^{\circ}F)$                                                                                                    | PTC: _50 _1/0°C (_58 _302°E)                                                                                                    |
|                                  | auf 3.5-stelliger Anzeige + Vorzeichen                                                                                                    | auf 3.5-stelliger Anzeige + Vorzeichen                                                                                                    |
| Analogeingang                    | 1 NTC oder 1 PTC (wählbar über Parameter)                                                                                                    | 1 NTC oder 1 PTC (wählbar über Parameter)                                                                                                    |
| Serieller Ausgang                | TTL für Anschluss an Copy Card                                                                                                    | TTL für Anschluss an Copy Card                                                                                                    |
| Digitalausgänge (konfigurierbar) |                                                                                                    | •                                                                                                    |
| - Ausgang OUT1                   | 1 SPDT 8(3)A 1/2 hp 250 Va                                                                                                    | siehe Tabelle "Technische Daten Ausgänge SSR"                                                                                                    |
| - Ausgang OUT2                   | 1 Relaisausgang SPST 8(3)Å 1/2 hp 250 Va                                                                                                    | siehe Tabelle "Technische Daten Ausgänge SSR"                                                                                                    |
| Messbereich                      | von -55 bis 140 °C                                                                                                    | von -55 bis 140 °C                                                                                                    |
| Genauigkeit                      | besser als 0,5% des Skalenendwertes +1 Stelle                                                                                                    | besser als 0,5% des Skalenendwertes +1 Stelle                                                                                                    |
| Auflösung                        | 0,1°C (0,1°F bis +199,9°F; darüber 1°F)                                                                                                    | 0,1°C (0,1°F bis +199,9°F; darüber 1°F)                                                                                                    |
| Verbrauch                        | 1,5 VA max(Mod. 12V) / 3 VA max (Mod. 230V)                                                                                                    | 1.5 VA max(Mod. 12V) / 3 VA max (Mod. 230V)                                                                                                    |
| Betriebsspannung                 | 12V~/ (10%), 220/230V~ (10% 50/60 Hz)                                                                                                    | 12V~/ (10%), 220/230V~ (10% 50/60 Hz)                                                                                                    |
|                                  |                                                                                                    |                                                                                                    |
| SCHALTPLAN<br>Modell 12V         | IC917/PID - NTC/PTC - 12 V<br>OUTI OUT2 TTL<br>P Pb1<br>1 2 3 4 5 6 7 8 9 10 11<br>Supply<br>1.5VA max                                                                                                    | IC917/PID - NTC/PTC - 12 V - SSR<br>OUT1 OUT2<br>TTL<br>9 4 9 7 Pb1<br>1 2 3 4 6 7 8 9 10111<br>Supply<br>1.5VA max                                                                                                    |
| Modell 230V                      | IC 917/PID - NTC/PTC - 230 V         OUTI         OUTI         Pb1         1 2 3 4 5 6 7         8 9 10 11         Supply         JVA max         D.I.         3VA max         1-2         N.O. Relais Regler OUT1         1-3         N.C. Relais Regler OUT1         4-5         N.O. Relais Regler OUT2         6-7         Betriebsspannung         8-10         Eingang Fühler Pb1 (Regelung)         8-10         Eingang Fühler D1 | IC917/PID - NTC/PTC - 230 V - SSR         OUTI       OUTZ         TIL       Pb1         1       2       3       4       6       7       8       9       10       11         Supply       JVA max       D.I.       JVA max       D.I.       10       11         4-5       Ausgang SSR OUT1       A       6-7       Betriebsspannung       B       10       11       10         8-10       Eingang Fühler Pb1 (Regelung)       B       11       Digitaleingang D.I.       A       Eingang TLI für Conv. Card |
|                                  | A Eingang TTL für Copy Card                                                                                                    |                                                                                                    |

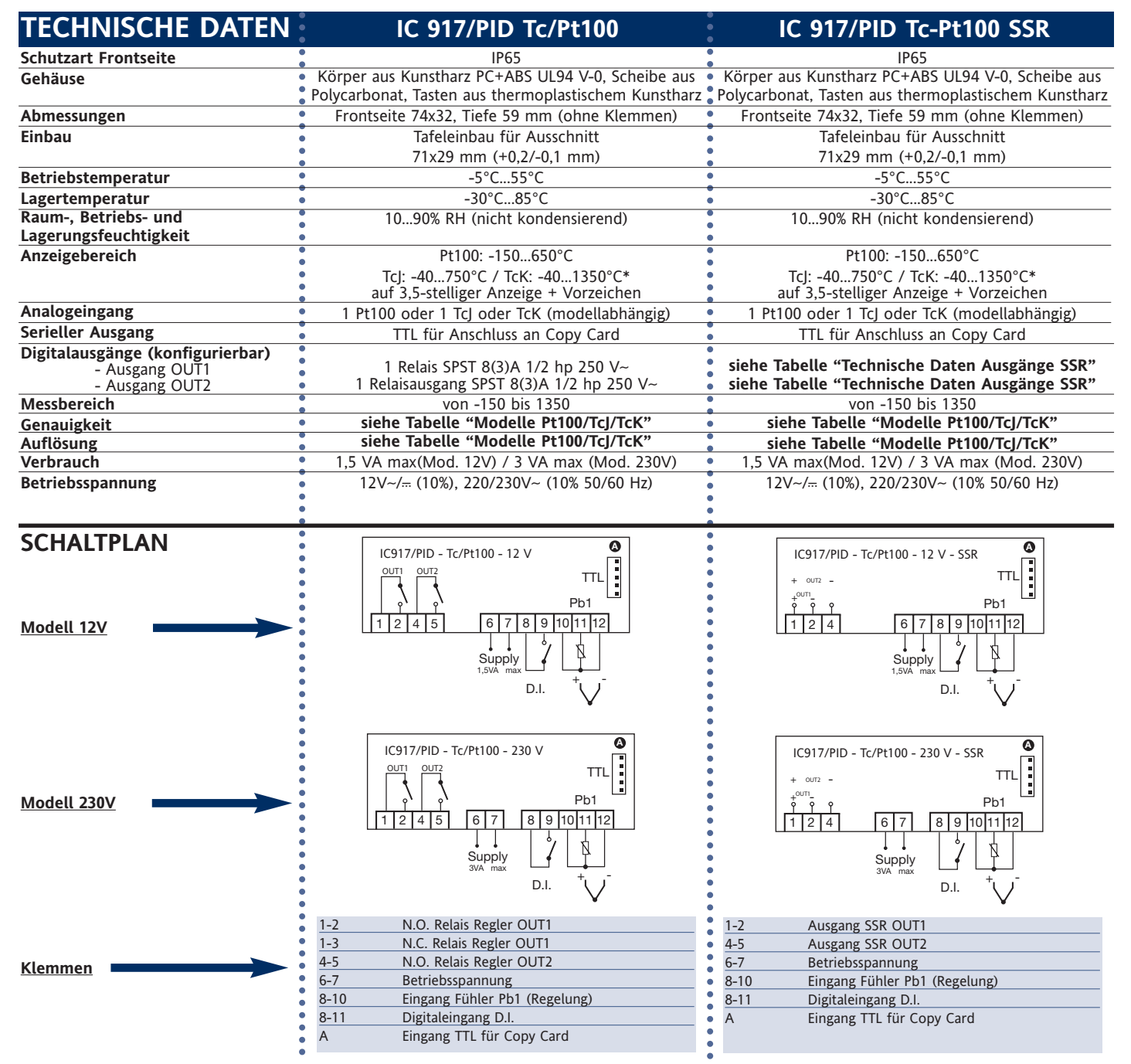

ANMERKUNG: Für die Thermoelemente TcJ und TcK ist für jedes Instrument eine getrennte Stromversorgung vorzusehen; Für die Thermoelemente TcJ und TcK empfiehlt sich überdies der Gebrauch einer isolierten Vergleichsstelle.

| MODELLE Pt100/ TcJ/ TcK                                  | TECHNIS            | SCHE DATEN A            | AUSGÄNGE SSR                                                                                                    |  |  |
|----------------------------------------------------------|--------------------|-------------------------|----------------------------------------------------------------------------------------------------|--|--|
|                                                          | Version            | 220-230V~ (1            | <u>10% 50/60Hz)</u> :                                                                                                    |  |  |
| Pt100:                                                   | 1 SSR              | (500Ω)                  | V <sub>OUT</sub> = 11,3 V; I <sub>OUT</sub> = 22,6 mA                                                                                  |  |  |
| Genauigkeit:<br>0,5% gesamte Skala + 1 Stelle;           |                    | (3kΩ)                   | V <sub>OUT</sub> = 16,2 V; I <sub>OUT</sub> = 5,4 mA                                                                                   |  |  |
| 0,2% von -150 bis 300 °C                                 | 2 SSR              | (2x500Ω)                | V <sub>OUT</sub> = 10,6 V; I <sub>OUT</sub> = 21,2 mA                                                                                  |  |  |
| Auflösung:<br>0,1°C (0,1°F) bis 199,9°C (1°F), darüber   |                    | (2x3kΩ)                 | V <sub>OUT</sub> = 15,8 V; I <sub>OUT</sub> = 5,3 mA                                                                                   |  |  |
| T <u>C</u> :                                             | Version 12V (10%): |                         |                                                                                                    |  |  |
| Genauigkeit:<br>0,4% gesamte Skala + 1 Stelle;           | 1 oder 2           | SSR(500Ω)               | V <sub>OUT</sub> = 7,7 V; I <sub>OUT</sub> = 15,4 mA                                                                                   |  |  |
| Auflösung:<br>1°C (1°F)                                  | 1 oder 2           | SSR(3k $\Omega$ )       | V <sub>OUT</sub> = 9,9 V; I <sub>OUT</sub> = 3,3 mA                                                                                    |  |  |
| TcK:                                                     | Version            | 12V~ (10% 50            | /60 Hz):                                                                                                    |  |  |
| Genauigkeit:                                             | 1 oder 2           | SSR(500Ω)               | V <sub>OUT</sub> = 10,7 V; I <sub>OUT</sub> = 21,4 mA                                                                                  |  |  |
| 0,5% gesamte Skala + 1 Stelle;<br>0,3% von -40 bis 800°C | 1 oder 2           | SSR(3k $\Omega$ )       | V <sub>OUT</sub> = 13,9 V; I <sub>OUT</sub> = 4,6 mA                                                                                   |  |  |
| Auflösung:<br>1°C (1°F)                                  | ANMER              | KUNG: Die We<br>Bereich | ertangaben beziehen sich auf Relais SSR mit Eingangsspannung im 1 3V 35V und Widerstandswerten zwischen 500 $\Omega$ und 3k $\Omega$ . |  |  |

Die technischen Daten, die im vorliegenden Dokument hinsichtlich der Messung (Bereich, Genauigkeit, Auflösung usw.) angegeben werden, beziehen sich auf das Instrument im engeren Sinne und nicht auf eventuelle mitgelieferte Zubehörartikel wie zum Beispiel die Fühler. Dies bedeutet zum Beispiel, dass der Fehler, den der Fühler verursacht, zum charakteristischen Fehler des Instruments addiert werden muss

## **KONFIGURATION PARAMETER H13**

| H13 | Status D.I. | STATUS FUNKTION | Über Taste<br>AKTIVIERUNG | oder Menü<br>DEAKTIVIERUNG | BEMERKUNGEN                                             |
|-----|-------------|-----------------|---------------------------|----------------------------|---------------------------------------------------------|
| -   | offen       | ON              | JA                        | JA                         | AKTIVIERUNG/DEAKTIVIERUNG MIT JEDEM MODUS               |
| no  | geschlossen | OFF             | JA                        | JA                         | AKTIVIERUNG/DEAKTIVIERUNG MIT JEDEM MODUS               |
|     | offen       | OFF             | JA                        | JA                         | AKTIVIERUNG/DEAKTIVIERUNG MIT JEDEM MODUS               |
| nc  | geschlossen | ON              | JA                        | JA                         | AKTIVIERUNG/DEAKTIVIERUNG MIT JEDEM MODUS               |
|     | offen       | ON              | JA                        | JA                         | AKTIVIERUNG NUR ÜBER D.I./DEAKTIVIERUNG MIT JEDEM MODUS |
| nor | geschlossen | OFF             | NEIN                      | N/A                        | AKTIVIERUNG NUR BEI WIEDERÖFFNUNG DES D.I.              |
| теD | offen       | AUS             | JA                        | JA                         | AKTIVIERUNG MIT JEDEM MODUS/DEAKTIVIERUNG NUR ÜBER D.I. |
| nce | geschlossen | ON              | N/A                       | NEIN                       | DEAKTIVIERUNG NUR ÜBER D.I.                             |

## ELEKTRISCHE ANSCHLÜSSE

Wichtig! Die elektrischen Anschlüsse stets bei abgeschalteter

Maschine vornehmen. Das Instrument verfügt über eine Schraubklemmleiste für den Anschluss der elektrischen Kabel mit einem max. Querschnitt von 2,5 mm<sup>2</sup> (nur ein Leiter je Klemme für Leistungsanschlüsse): Hinsichtlich der Leistung der Klemmen siehe Geräteetikett. Die Relaisausgänge sind spannungsfrei. Niemals die maximal zulässige Stromstärke überschreiten; im Falle höherer Lasten einen Schaltschütz geeigneter Leistung verwenden. Sicherstellen, dass Netz- und Betriebsspannung des Geräts übereinstimmen. Der Fühler weist keine besondere Einsetzpolung auf und kann mit normalem, zweiadrigem Kabel verlängert werden (es sei darauf hingewiesen, dass die Verlängerung des Fühlers die elektromagnetische Verträglichkeit beeinträchtigt: besondere Sorgfalt ist daher beim Verkabeln geboten). Die Kabel des Fühlers, der Spannungsversorgung und das Kabel der seriellen TTL-Verbindung sollten von den Leistungskabeln getrennt geführt werden.

#### MECHANISCHER EINBAU Das Instrument ist für den Tafeleinbau konzipiert. Eine Bohrung von

29x71 mm ausführen, das Instrument einsetzen und mit den entsprechenden mitgelieferten Bügeln befestigen. Die Montage des Instruments an Orten vermeiden, an denen es hoher Feuchtigkeit und/oder Schmutz ausgesetzt ist; es ist für den Einsatz in Umgebungen mit einem normalen Verschmutzungsgrad vorgesehen.

Sicherstellen, dass die Kühlungsschlitze des Geräts ausreichend belüftet sind

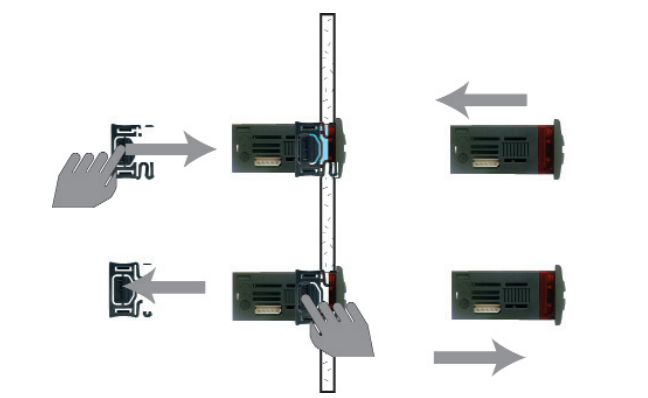

## HAFTUNGSAUSSCHLUSS

Die Firma Eliwell haftet in keiner Weise für eventuelle Schäden, die auf folgende Die vorliegende Veröffentlichung ist alleiniges Eigentum des Unternehmens Eliwell und darf ohne ausdrückliche Genehmigung des Unternehmens Eliwell weder vervielfältigt - Unsachgemäße Installation/ Benutzung, insbesondere bei Nichteinhaltung der noch verbreitet werden. Dieses Dokument wurde mit der größtmöglichen Sorgfalt durch Vorschriften definierten bzw. in vorliegender Anleitung enthaltenen erstellt; Eliwell übernimmt jedoch keinerlei Haftung für die Benutzung desselben. Das gleiche gilt für alle an der Erstellung des vorliegenden Dokumentes beteiligten

- Benutzung in Schalttafeln, deren Montagebedingungen keinen angemessenen Personen oder Gesellschaften. Das Unternehmen Fliwell behält sich das Recht vor Schutz gegen Stromschlag, Wasser und Staub gewährleisten; jederzeit und ohne Vorankündigung formale und/oder inhaltliche Änderungen vorzunehmen.

- Benutzung in Schalttafeln, die den Zugang zu potenziell gefährlichen Teilen ohne Einsatz von Werkzeug ermöglichen;

Änderung oder Manipulation des Produkts;

HAFTUNG UND RESTRISIKEN

Installation/Benutzung in Schalttafeln, die nicht mit den geltenden Normen und gesetzlichen Verordnungen übereinstimmen.

## NUTZUNGSBEDINGUNGEN

#### ZULÄSSIGER GEBRAUCH

Ursachen zurückzuführen sind:

Sicherheitshinweise:

Aus Sicherheitsgründen muss das Gerät in Übereinstimmung mit den gegebenen Anleitungen installiert und benutzt werden, insbesondere dürfen unter gefährlicher Spannung stehende Teile unter Normalbedingungen nicht zugänglich sein.

Das Gerät muss in Abhängigkeit von der Anwendung in geeigneter Weise vor Wasser und Staub geschützt werden und darf ausschließlich unter Verwendung von Werkzeug zugänglich sein (außer der Frontblende).

- Das Instrument eignet sich für den Einbau in Systeme in Haushalten und/oder vergleichbare Geräte im Bereich der Kühlung und wurde hinsichtlich aller
- sicherheitsrelevanten Aspekte auf der Grundlage der anwendbaren europäischen Normen geprüft. Klassifizierung:
- Konstruktionstechnisch als elektronische Automatiksteuerung zur Systemeinbindung;

gemäß der Eigenschaften der automatischen Funktionsweise als Steuerung mit Betätigung vom Typ 1 B;

Als Vorrichtung der Klasse A hinsichtlich Softwareklasse und -struktur.

#### UNZULÄSSIGER GEBRAUCH

Jeder bestimmungsfremde Gebrauch ist verboten.

Es wird darauf hingewiesen, dass die gelieferten Relaiskontakte funktionellem Verschleiß unterliegen: Eventuelle Schutzvorrichtungen, die von Produktnormen vorgeschrieben werden oder aufgrund offensichtlicher Sicherheitsanforderungen notwendig sind, müssen außerhalb des Instruments realisiert werden.

#### Eliwell Controls s.r.l.

Via dell'Industria, 15 • Zona Industriale Paludi • 32010 Pieve d'Alpago (BL) ITALY

Telephone +39 0437 986 111 • Facsimile +39 0437 989 066

Sales +39 0437 986 100 (Italy) • +39 0437 986 200 (other countries) • E-mail saleseliwell@invensyscontrols.com

Technisches Helpdesk +39 0437 986 300 • E-mail techsuppeliwell@invensyscontrols.com

#### www.eliwell.it

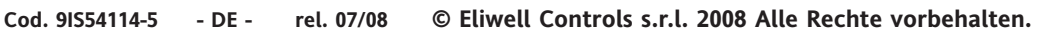

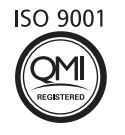

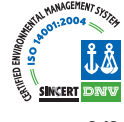